# IPCOP Version 1.4.10 VPN von Blau auf Grün mit Zerina und OpenVPN

#### Grundsätzliches

Dieses Tutorial setzt eine Funktionierente Grundkonfiguration wie in dem Tutorial zur Installation des IPcop voraus (www.ipcop.org). Die IP-Adressen müssen an der lokalen Systemkonfiguration angepasst werden.

### Vorbereitung

1. Grundkonfiguration des IPcop erfolgreich durchgeführt.

- Einwahl ins Internet Möglich / Ping auf z.B www.heise.de
- 2. Blaue Netzwerkkarte installiert und konfiguriert.

- Eine Internetverbindung über WLAN ist möglich / Ping auf z.B

| VVVV | <u>/ v v . i</u> | lers | <u>se.</u> | Je |  |
|------|------------------|------|------------|----|--|
|      |                  |      |            |    |  |
|      |                  |      |            |    |  |

| Geräte auf Blau |                  |             | l         |        |
|-----------------|------------------|-------------|-----------|--------|
| Hostname        | Quell-IP-Adresse | MAC-Adresse | Anmerkung | Aktion |
| x20.localdomain | 192.168.1.2      | 00          | Tobias    | 🗹 🦉 🗍  |

3. Download der zu Benötigten Komponenten.

- PuttY (Telnet und SSH Client) http://www.chiark.greenend.org.uk/~sgtatham/putty/download.html

- WinSCP (SFTP und SCP Client) http://winscp.net/eng/download.php

- Zerina OpenVPN Erweiterung für IPCOP <u>http://www.zerina.de/downloads/</u>

- OpenVPN GUI für Windows http://openvpn.se/download.html

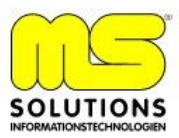

#### Installation von Zerina auf IPCOP

| <ul> <li>Sitzung</li> <li>gespeicherte Sitzunger</li> <li>Umgebung</li> <li>Verzeichnisse</li> <li>SSH</li> <li>Einstellungen</li> </ul> | Sitzung              |                  | <b>D</b>             |
|----------------------------------------------------------------------------------------------------|----------------------|------------------|----------------------|
|                                                                                                    | 192.168.0.1          |                  | Portnummer           |
|                                                                                                    |                      |                  | 222 🗔                |
|                                                                                                    | <u>B</u> enutzername | <u>K</u> ennwort |                      |
|                                                                                                    | root                 | •••••            |                      |
|                                                                                                    | Protokoll            |                  |                      |
|                                                                                                    | C <u>s</u> ftp ⊙ sft | P (notfalls SCP) | C SCP                |
|                                                                                                    |                      |                  | arbe auswäh          |
| Expertenmodus                                                                                                    |                      |                  | aibe a <u>u</u> swai |

1. WinSCP Starten und Verbindung zu IPCOP herstellen

2. Im / root Verzeichnis des IPCOPS ein neues Verzeichnis openvpn erstellen (rechte Maustate – Neu – Verzeichnis)

| 🍢 / - root@IPCOP - WinSCP                                                                                                    |                                                                                          |         |           |         |
|----------------------------------------------------------------------------------------------------|------------------------------------------------------------------------------------------|---------|-----------|---------|
| Datei Befehle Markierung Sitzu                                                                                                    | ng <u>A</u> nsicht <u>H</u> ilfe                                                         | e       |           |         |
| Adresse 🗀 /                                                                                                    |                                                                                          |         |           | 💽 💽     |
|                                                                                                    |                                                                                          | r 🖉 🖂 🖟 | a 🔤 🛃 💼   | 9       |
| 🔹 🖃 - 💽 🎲 - 隆 Sta                                                                                                    | andard                                                                                   | • • 5   | •         |         |
| <ul> <li>✓ / <root></root></li> <li>✓ bin</li> <li>✓ boot</li> <li>✓ dev</li> <li>✓ etc</li> <li>✓ home</li> <li>✓ lib</li> <li>✓ lost+found</li> <li>✓ mnt</li> <li>✓ openvpn</li> <li>✓ proc</li> <li>✓ root</li> <li>✓ sbin</li> <li>✓ sbin</li> <li>✓ war</li> </ul> | bin<br>boot<br>dev<br>bot<br>bot<br>bot<br>bot<br>bot<br>bot<br>bot<br>bot<br>bot<br>bot |         |           |         |
| 0 B von 32.768 KB in 0 von 16                                                                                                    | 4.518 B                                                                                  | 335 B   | SFTP (v3) | 0:01:33 |

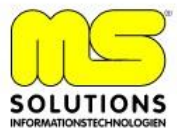

#### 3. ZERINA0.9.3bInstaller.tar.gz ins Verzeichnis openvpn Kopieren

| Kopiere                   |                                     |                    |           | ? ×   |
|---------------------------|-------------------------------------|--------------------|-----------|-------|
| Kopiere Datei ZERINA0.9   | .3blinstaller.tar.gz' nach Ei       | ntferntes Verzeicł | nnis      |       |
| /openvpn/*.*              |                                     |                    |           | -     |
| 🔲 Im Hintergrund übertrag | gen (In die Übertragungs <u>l</u> i | ste aufnehm        |           |       |
| Profile                   | <u>M</u> ehr>>                      | Kopiere            | Abbrechen | Hilfe |

| WinSCP kann | jetzt | Beendet | werden. |
|-------------|-------|---------|---------|
|-------------|-------|---------|---------|

# 4. Mit PuttY die Verbindung zum IPCOP herstellen

| Session                                                        | Basic options for your PuTTY s                                                                                                    | ession                                     |
|----------------------------------------------------------------|----------------------------------------------------------------------------------------------------|--------------------------------------------|
| Logging<br>Terminal<br>Keyboard<br>Bell<br>Features<br>Window  | Specify your connection by host name or<br>Host <u>Name (or IP address)</u><br>[192.168.0]1<br>Protocol:<br><u>© R</u> aw <u>© I</u> elnet <u>©</u> Rlogin | IP address<br>Port<br>222<br>© <u>S</u> SH |
| Appearance<br>Behaviour<br>Translation<br>Selection<br>Colours | Load, save or delete a stored session<br>Saved Sessions<br>IPCOP                                                                                           |                                            |
| - Connection                                                   | IPCOP                                                                                                    |                                            |
| - Data<br>Proxu                                                |                                                                                                    | Save                                       |
| - Telnet<br>- Rlogin                                           |                                                                                                    | <u>D</u> elete                             |
| - Kex<br>- Auth<br>- X11                                       | Close <u>w</u> indow on exit:<br>C Always C Never © Only on                                                                                                | clean exit                                 |

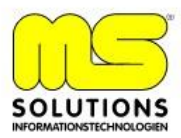

#### 5. Mit Benutzer root und root/Passwort am IPCOP anmelden

- mit cd / ins root Verzeichnis Wechseln
- mit cd openvpn ins openvpn Verzeichnis wechseln
- über tar xzvf ZERINA0.9.3blnstaller.tar.gz die Datei entpacken

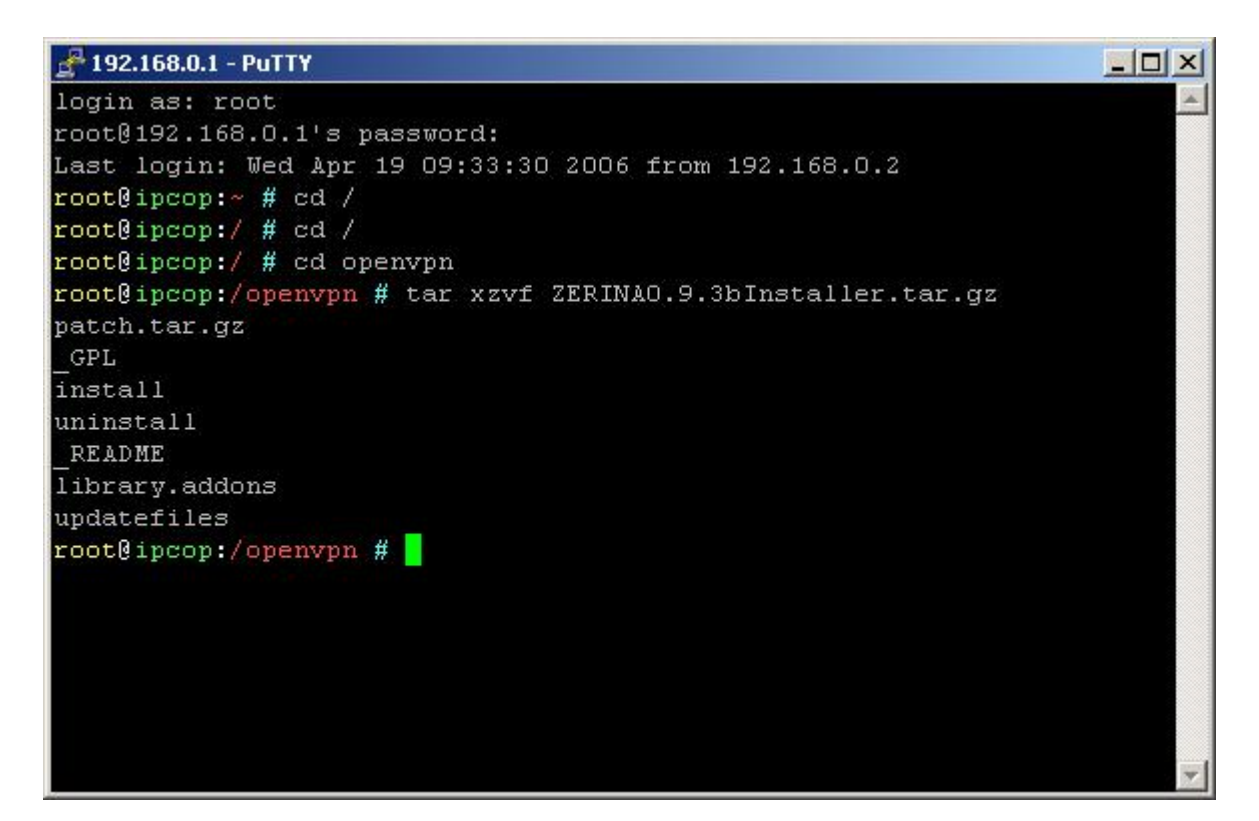

- mit ./install Zerina Installieren

```
🚰 192.168.0.1 - PuTTY
                                                                   - 🗆 X
misc/header.old
misc/header
misc/rc.firewall.local.start
misc/rc.local.zerina
OKI
3. Backing up files for easy uninstall .. OK!
4. Installing new files .... OK!
... OK!
5. Adding entrys .....
ZERINA Installer finished
   * You can now access OpenVPN via the IPCop web gui.
   * WARNING: This package is NOT an official IPCop addon. It hasn't b
een
     approved or reviewed by the IPCop development team. It comes with
 NO
     warranty or guarantee, so use it at your own risk.
   * WARNING: You have to create your own certificates for OpenVPN!
   * For support try: www.openvpn-forum.de
   * howto : http://home.arcor.de/u.altinkaynak
root@ipcop:/openvpn #
```

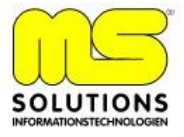

6.Bugfix über WinSCP einspielen

- mit WinSCP auf IPCOP Connecten
- bugfix Downloaden http://www.zerina.de/wp-content/openvpnctrl.tar
- Datei in /usr/local/bin Kopieren.

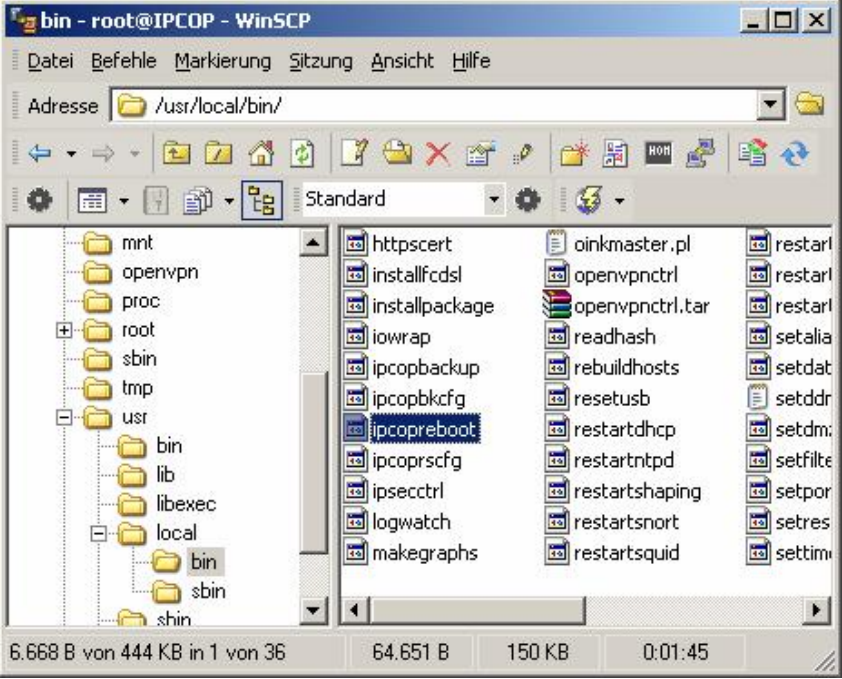

- mit PuttY auf IPCOP Verbinden und als root anmelden
- cd / ins /root Verzeichnis wechseln

Folgende Schritte ausführen:

- tar xvf openvpnctrl.tar -C /usr/local/bin
- chown root.nobody /usr/local/bin/openvpnctrl
- chmod 4750 /usr/local/bin/openvpnctrl
- IPCOP neu Starten

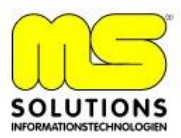

## Konfiguration von OpenVPN im WebInterface

1. Durch Aktualisieren des WebInterface ist der neue Menüeintrag OPENVPN im Register VPNs zu sehen.

| VPNs 🚸                   | OPEN¥PN +            | The bad packets stop here.                |                                  |
|--------------------------|----------------------|-------------------------------------------|----------------------------------|
| SYSTEM + STATUS +        | NETZWERK * DIENSTE * | FIREWALL * VPNS * LOGS *                  | B                                |
|                          |                      | VPNs                                      |                                  |
| Globale Einstellungen    |                      | OPENVPN                                   | 2                                |
| OpenVDN Server Status    |                      |                                           |                                  |
| OpenVPN server status:   |                      |                                           |                                  |
| OpenVPN auf RLAU         |                      |                                           |                                  |
| Lokaler VPN Hostname/IP: |                      | OpenVPN Subnetz (z.B. 10.0.10.0/255.255.2 | :55.0) 10.202.29.0/255.255.255.0 |
| OpenVPN Gerät            | TUN 💌                |                                           |                                  |
| Protokoll                |                      | Ziel-Port:                                | 1194                             |
| MTU Size:                | 1400                 |                                           |                                  |
| LZO-Kompression:         |                      | Verschlüsselung:                          | BF-CBC                           |
| No. 1                    | A.I                  |                                           | -                                |

- 2. Konfiguration der einzelnen Punkte
  - Aktivieren von "OpenVPN auf Blau"

- Lokaler VPN Hostname/IP

(Hier wird die IP Adresse ROTEN Interfaces oder die Statische IP-Adresse des WAN's eingetragen)

- OpenVPN Subnetz (Vorgeschlagene IP-Adresse übernehmen)

- OpenVPN Gerät = TUN
- Protokoll = UTP
- MTU Size = 1400
- LZO-Kompresion = Aktivieren
- Ziel Port = 1194
- Verschlüsselung = BF-CBC

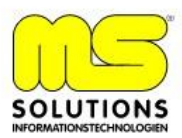

3. Erzeugen eines Root-Host Zertifikates

| Erzeuge koot/Host Zertifikate: |                               |  |
|--------------------------------|-------------------------------|--|
| Name der Organisation:         | MS Solutions                  |  |
| IPCop's Hostname:              |                               |  |
| Ihre E-mail Adresse: 鱼         | t.goehl@ms-solutions-it.de    |  |
| Ihre Abteilung: 鱼              | IT                            |  |
| Stadt: 鱼                       | Untersteinach                 |  |
| Bundesstat oder Provinz: 鱼     | Bayern                        |  |
| Land:                          | Germany                       |  |
|                                | Erzeuge Root/Host Zertifikate |  |
|                                |                               |  |

- 4. Einrichten eines Zertifikates für eine Roardwarrior Verbindung
  - im IPCOP Interface bei "Client Status und Kontrolle auf Hinzufügen Klicken

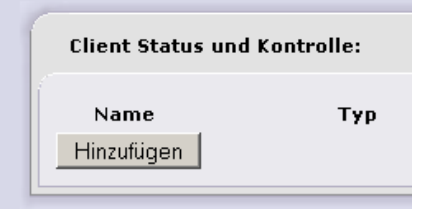

- Verbindungstyp: Host-zu-Netz Virtual Private Network (RoadWarrior)
- Die Geforderten Daten eintragen und Speichern

| Verbindung:                                                                             |                         |                          |
|-----------------------------------------------------------------------------------------|-------------------------|--------------------------|
| Name:<br>Anmerkung: •<br>Aktiviert: 🗹                                                   | MS<br>MS-Soluti         | ions                     |
| Authentifizierung:                                                                      |                         |                          |
| <ul> <li>C Eine Zertifikatsanfra</li> <li>C Ein Zertifikat hochla</li> </ul>            | ge hochladen<br>den:    | n: Durchsuchen           |
| <ul> <li>Erzeuge ein Zertifika<br/>Voller Name oder Sy<br/>Hostaname des Ben</li> </ul> | at:<br>(stem<br>utzers: | Tobias                   |
| E-mail Adresse des<br>Abteilung des Benut                                               | Benutzers: 🌢<br>zers: 🍳 | tobias.goehl@t-online.de |
| Name der Organisat                                                                      | ion: 鱼                  | MS Solutions             |
| Bundesstat oder Pro                                                                     | vinz: 🌢                 | Bayern                   |
| Land:<br>PKCS12 Datei-Passy                                                             | vort:                   | Germany                  |
| PKCS12 Datei-Passv<br>(Bestätigung)                                                     | vort:                   | XARARA                   |
|                                                                                         | Sp                      | eichem Abbrechen         |

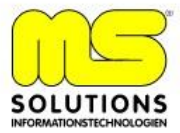

- über Symbol 🦄 Client Paket herunterladen und auf Festplatte Speichern

5. Unter Globale – Einstellungen OpenVPN Server Starten

- Bleibt der Status auf Angehalten stehen müssen die Logs im IPCOP Webinterface überprüft werden. Logs – System Logdateien – Abschnitt OpenVPN.

- İst dieser Eintrag zu erkennen "Options error: Unrecognized option or missing parameter(s) in /var/ipcop/ovpn/se rver.conf:29: verb (2.0.5)"

Ist Folgendes zu auszuführen:

- in der OpenVPN Konfiguration auf Advanced Server Options wechseln

- Ohne einen Eintrag vorzunehmen auf Speichern Klicken.

- OpenVPN Server Starten, die Anzeige sollte im Status jetzt auf "Läuft" Stehen.

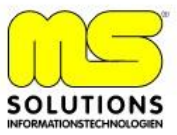

# Installation von OpenVPN auf WindowsXP/2000 Client

- openvpn-2.0.7-gui-1.0.3-install.exe Starten und Installationsanweisungen Folgen.

- Client Paket in das OpenVPN Verzeichnis / config entpacken.

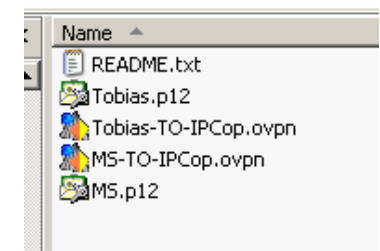

- VPN Verbindung Herstellen

| MS-TO-IPCop     |
|-----------------|
| Tobias-TO-IPCop |
| Proxy Settings  |
| 0bout           |
| About           |
|                 |

- Zerifikat PW eingeben
- ist Folgende Meldung im Status-Log zu sehen:

Thu Apr 20 13:59:28 2006 TCP/UDP: Incoming packet rejected from 192.168.2.1:1194[2], expected peer address: 192.168.200.166:1194 (allow this incoming source address/port by removing --remote or adding --float)

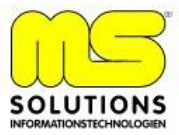

| OpenVPN Connection (MS-TO-IPCop)                                                                                                    |                                                                                                    |
|----------------------------------------------------------------------------------------------------|----------------------------------------------------------------------------------------------------|
| Current State: Connecting                                                                                                    |                                                                                                    |
| Thu Apr 20 14:00:22 2006 TCP/UDP: Incoming packet rejected from 192.168.2.1:1194[2], expe<br>Thu Apr 20 14:00:23 2006 TCP/UDP: Incoming packet rejected from 192.168.2.1:1194[2], expe<br>Thu Apr 20 14:00:25 2006 TCP/UDP: Incoming packet rejected from 192.168.2.1:1194[2], expe<br>Thu Apr 20 14:00:27 2006 TCP/UDP: Incoming packet rejected from 192.168.2.1:1194[2], expe<br>Thu Apr 20 14:00:27 2006 TCP/UDP: Incoming packet rejected from 192.168.2.1:1194[2], expe<br>Thu Apr 20 14:00:27 2006 TCP/UDP: Incoming packet rejected from 192.168.2.1:1194[2], expe<br>Thu Apr 20 14:00:28 2006 TCP/UDP: Incoming packet rejected from 192.168.2.1:1194[2], expe<br>Thu Apr 20 14:00:30 2006 TCP/UDP: Incoming packet rejected from 192.168.2.1:1194[2], expe<br>Thu Apr 20 14:00:30 2006 TCP/UDP: Incoming packet rejected from 192.168.2.1:1194[2], expe<br>Thu Apr 20 14:00:30 2006 TCP/UDP: Incoming packet rejected from 192.168.2.1:1194[2], expe<br>Thu Apr 20 14:00:33 2006 TCP/UDP: Incoming packet rejected from 192.168.2.1:1194[2], expe<br>Thu Apr 20 14:00:33 2006 TCP/UDP: Incoming packet rejected from 192.168.2.1:1194[2], expe<br>Thu Apr 20 14:00:33 2006 TCP/UDP: Incoming packet rejected from 192.168.2.1:1194[2], expe<br>Thu Apr 20 14:00:33 2006 TCP/UDP: Incoming packet rejected from 192.168.2.1:1194[2], expe<br>Thu Apr 20 14:00:33 2006 TCP/UDP: Incoming packet rejected from 192.168.2.1:1194[2], expe<br>Thu Apr 20 14:00:33 2006 TCP/UDP: Incoming packet rejected from 192.168.2.1:1194[2], expe<br>Thu Apr 20 14:00:37 2006 TCP/UDP: Incoming packet rejected from 192.168.2.1:1194[2], expe<br>Thu Apr 20 14:00:37 2006 TCP/UDP: Incoming packet rejected from 192.168.2.1:1194[2], expe<br>Thu Apr 20 14:00:37 2006 TCP/UDP: Incoming packet rejected from 192.168.2.1:1194[2], expe<br>Thu Apr 20 14:00:37 2006 TCP/UDP: Incoming packet rejected from 192.168.2.1:1194[2], expe<br>Thu Apr 20 14:00:39 2006 TCP/UDP: Incoming packet rejected from 192.168.2.1:1194[2], expe<br>Thu Apr 20 14:00:39 2006 TCP/UDP: Incoming packet rejected from 192.168.2.1:1194[2], expe<br>Thu Apr 20 14:00:39 2006 TCP/UDP: Incoming packet rejected from 19 | icted peer a<br>icted peer a<br>icted peer a |
|                                                                                                    |                                                                                                    |
| Disconnect Reconnect                                                                                                    | Hide                                                                                                    |

Muss die Client-Konfig Datei angepasst werden, diese ist im Openvpn Installations- Pfad im Config Verzeichnis zu finden. In meinen Fall die Datei MS-TO-IPCop.ovpn mit Notepad öffnen.

In der letzten Zeile ein -float einfügen und Datei Speichern.

- VPN Verbindung Herstellen.

- Bei einer erfolgreichen VPN Verbindung sollte die Anzeige auf Grün Springen und Folgendes angezeigt werden.

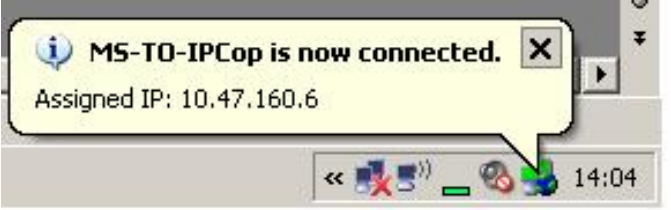

In der Client-Log Datei sollte außerdem Folgende Meldung erscheinen. Thu Apr 20 14:04:32 2006 Initialization Sequence Completed

Zugriff auf Grünes Netzwerk sollte jetzt Bei Richtiger Konfiguration Möglich sein.

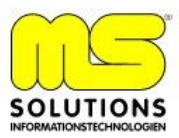